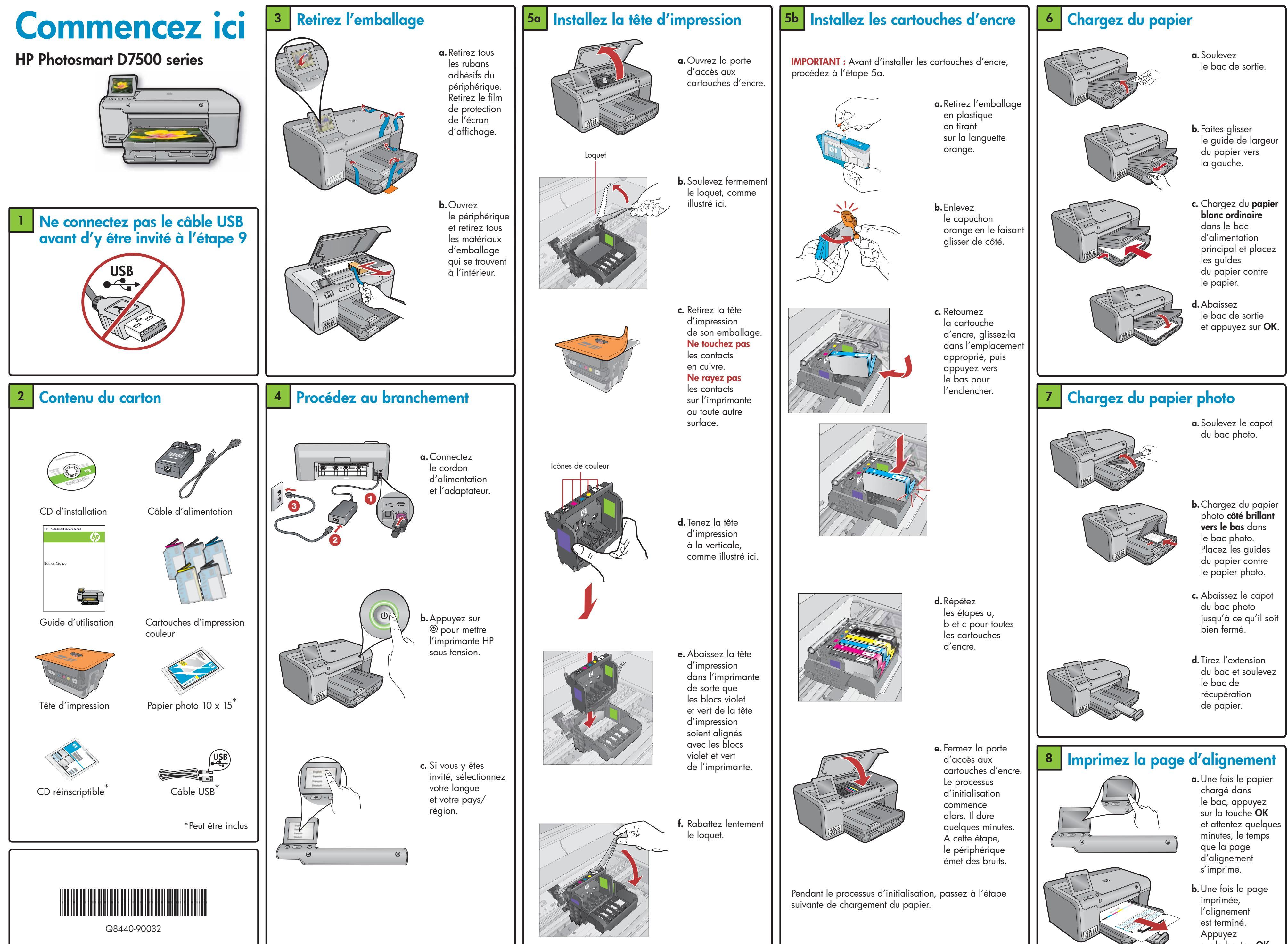

sur le bouton OK.

### Installez le logiciel - Windows

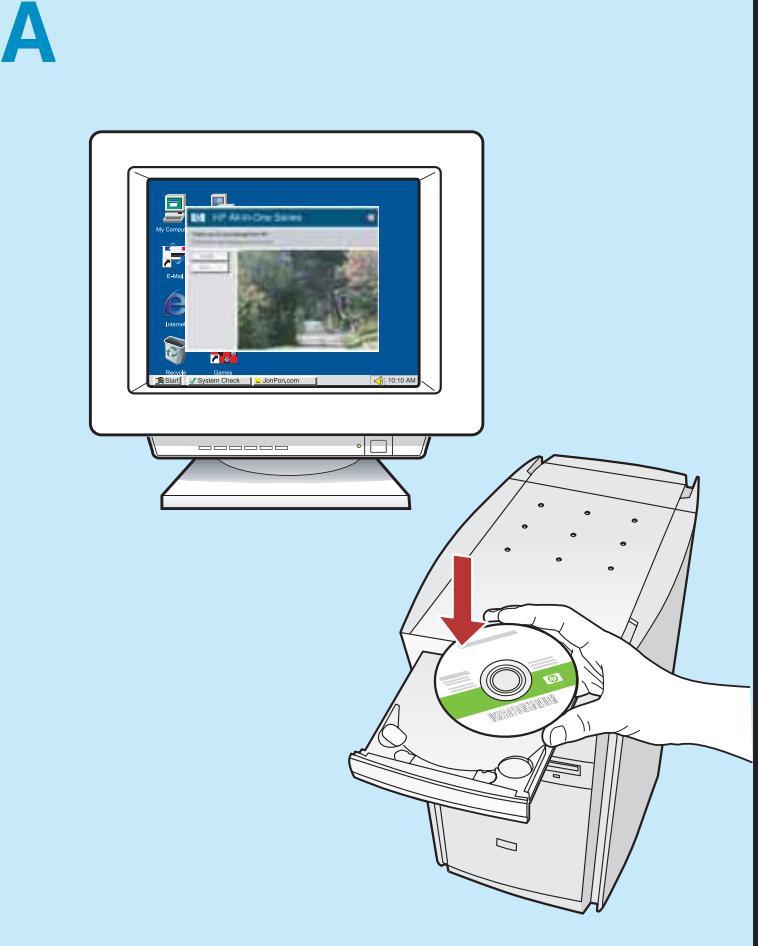

**REMARQUE :** Ne connectez pas le câble USB avant d'y être invité.

a. Allumez l'ordinateur, connectez-vous si nécessaire et attendez que le bureau s'affiche. Insérez le CD-ROM et suivez les instructions affichées à l'écran. **IMPORTANT :** Si l'écran de démarrage ne s'affiche pas, double-cliquez sur l'icône Poste de travail, puis sur l'icône du CD-ROM avec le logo HP, puis sur le fichier **setup.exe**.

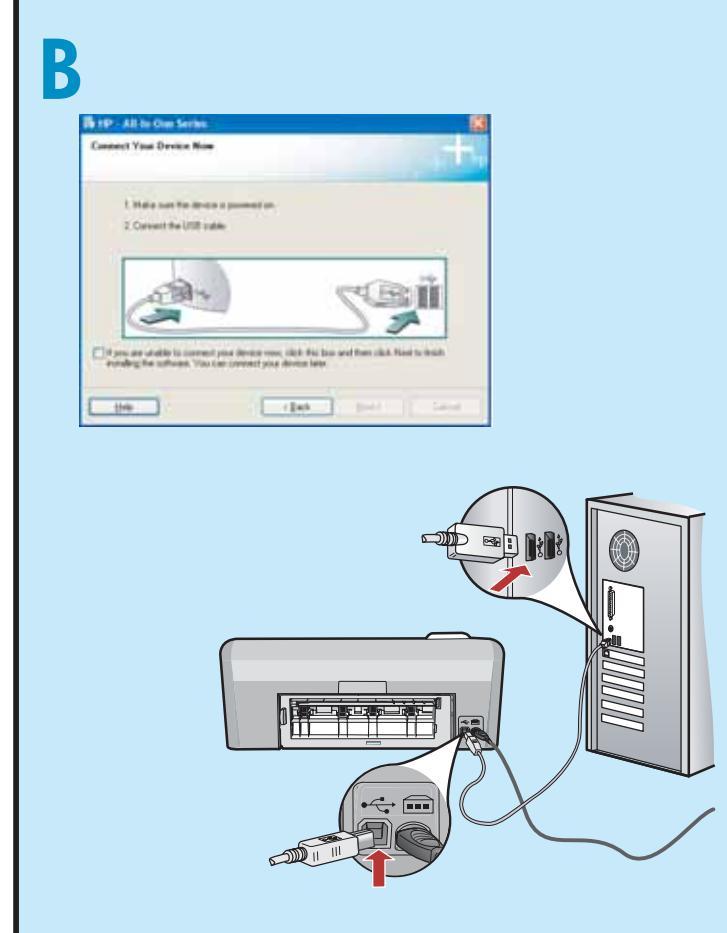

**IMPORTANT :** Achetez séparément un câble USB, si celui-ci n'est pas fourni.

b. Lorsque l'invite USB apparaît, branchez le câble USB sur le port situé à l'arrière de l'imprimante HP, puis sur n'importe quel port USB de l'ordinateur. Suivez les instructions affichées à l'écran pour installer le logiciel.

# Installez le logiciel - Mac 9

- **IMPORTANT :** Achetez séparément un câble USB, si celui-ci n'est pas fourni.
- a. Branchez le câble USB sur le port situé à l'arrière de l'imprimante HP, puis sur n'importe quel port USB de l'ordinateur.

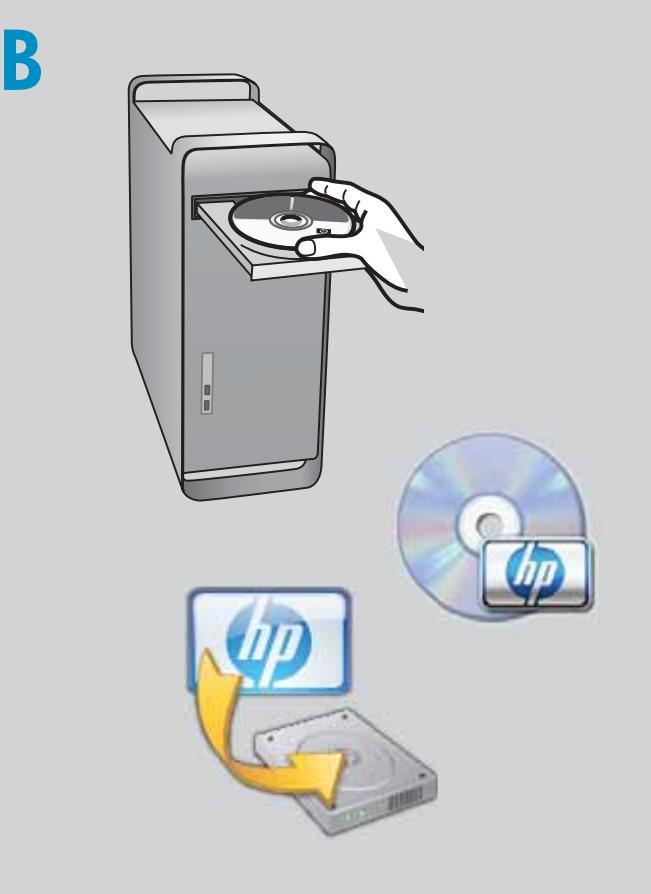

- b. Insérez le CD-ROM.
- c. Double-cliquez sur l'icône du programme d'installation HP.
- Suivez les instructions affichées à l'écran. d. Passez à l'écran de l'assistant de configuration.

# Découvrez les fonctionnalités

Une fois le logiciel HP Photosmart installé sur votre ordinateur, vous pouvez tester une fonctionnalité de l'imprimante HP.

### mprimez une photo à partir d'une carte mémoire

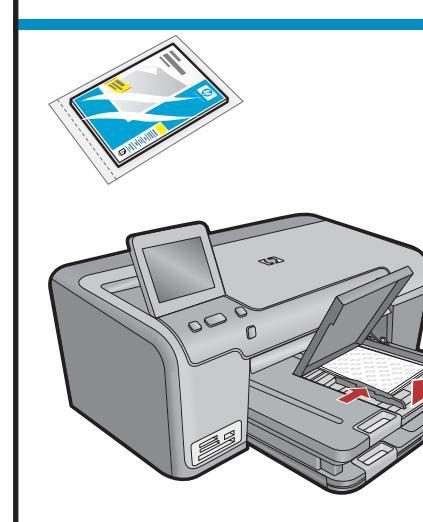

**a.** Si vous ne l'avez pas encore fait, chargez du papier photo dans le bac photo.

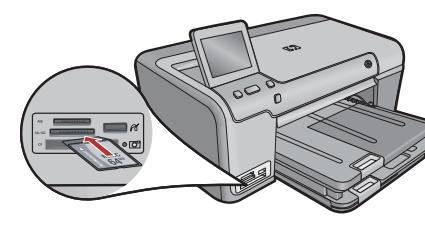

**b.** Insérez la carte mémoire de l'appareil photo dans l'emplacement approprié de l'imprimante HP.

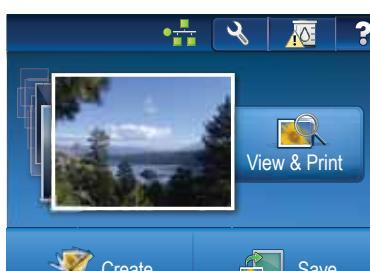

**c.** Lorsque le menu Photo apparaît à l'écran, appuyez sur **Afficher** 

& Imprimer.

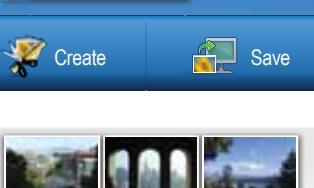

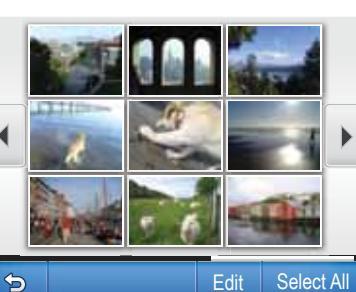

**d.** Appuyez sur les flèches pour visualiser la photo voulue, puis sur la photo pour l'afficher.

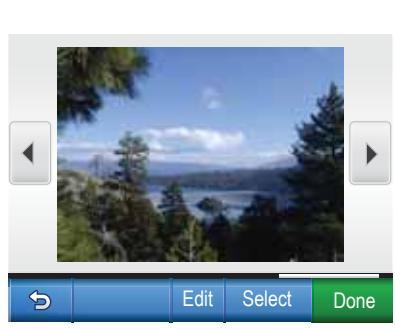

୍ 1 🥑

Edit Deselect Don

- e. Appuyez sur Sélectionner pour afficher les options des photos.
- f. Appuyez sur la flèche vers le haut pour modifier le nombre de photos à imprimer.

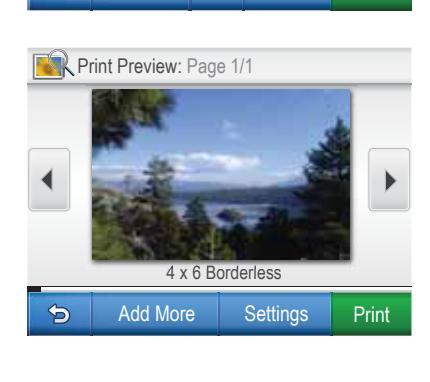

g. Appuyez sur **IMPRIMER** LES PHOTOS.

### Dépannage

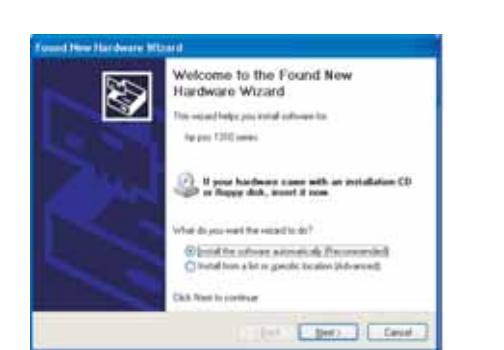

Problème : (Windows) L'écran Microsoft Ajout de matériel s'affiche. Action : Cliquez sur Annuler sur tous les écrans affichés. Débranchez le câble USB, puis insérez le CD-ROM HP.

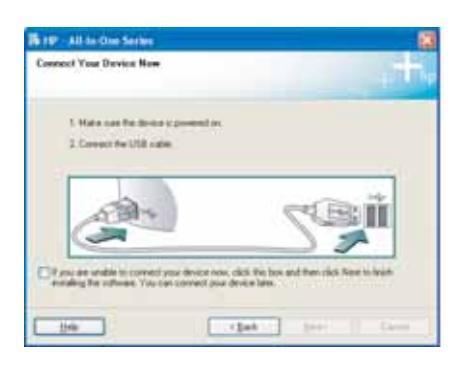

Problème : (Windows uniquement) L'écran vous invitant à connecter le câble USB ne s'affiche pas. Action : Cliquez sur Annuler sur tous les écrans affichés. Retirez le CD-ROM HP, puis introduisez-le de nouveau.

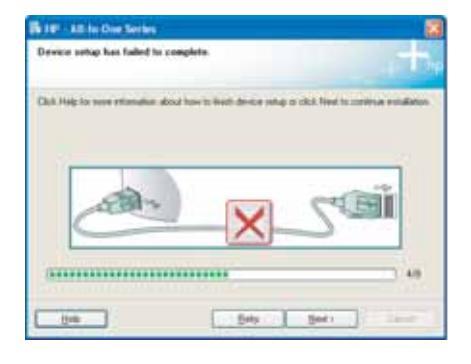

### Problème : (Windows uniquement) L'écran La configuration du périphérique ne s'est pas achevée s'affiche.

Action : Débranchez le périphérique puis rebranchez-le. Vérifiez toutes les connexions. Assurez-vous que le câble USB est branché à l'ordinateur. Ne branchez pas le câble USB sur un clavier ni sur un concentrateur USB non doté se sa propre alimentation.

## Utilisez un logiciel HP

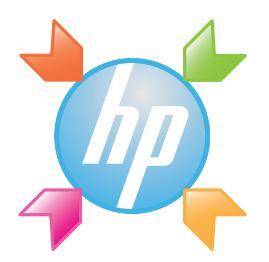

Windows : Le Centre de solutions HP offre un accès pratique à de nombreuses fonctions de vos périphériques et logiciels HP, notamment l'état des périphériques, les paramètres, les commandes de consommables et l'assistance technique.

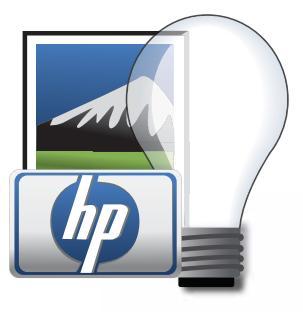

Mac : Grâce au logiciel HP Photosmart Studio, vous pouvez organiser, gérer et modifier vos images et vidéos.

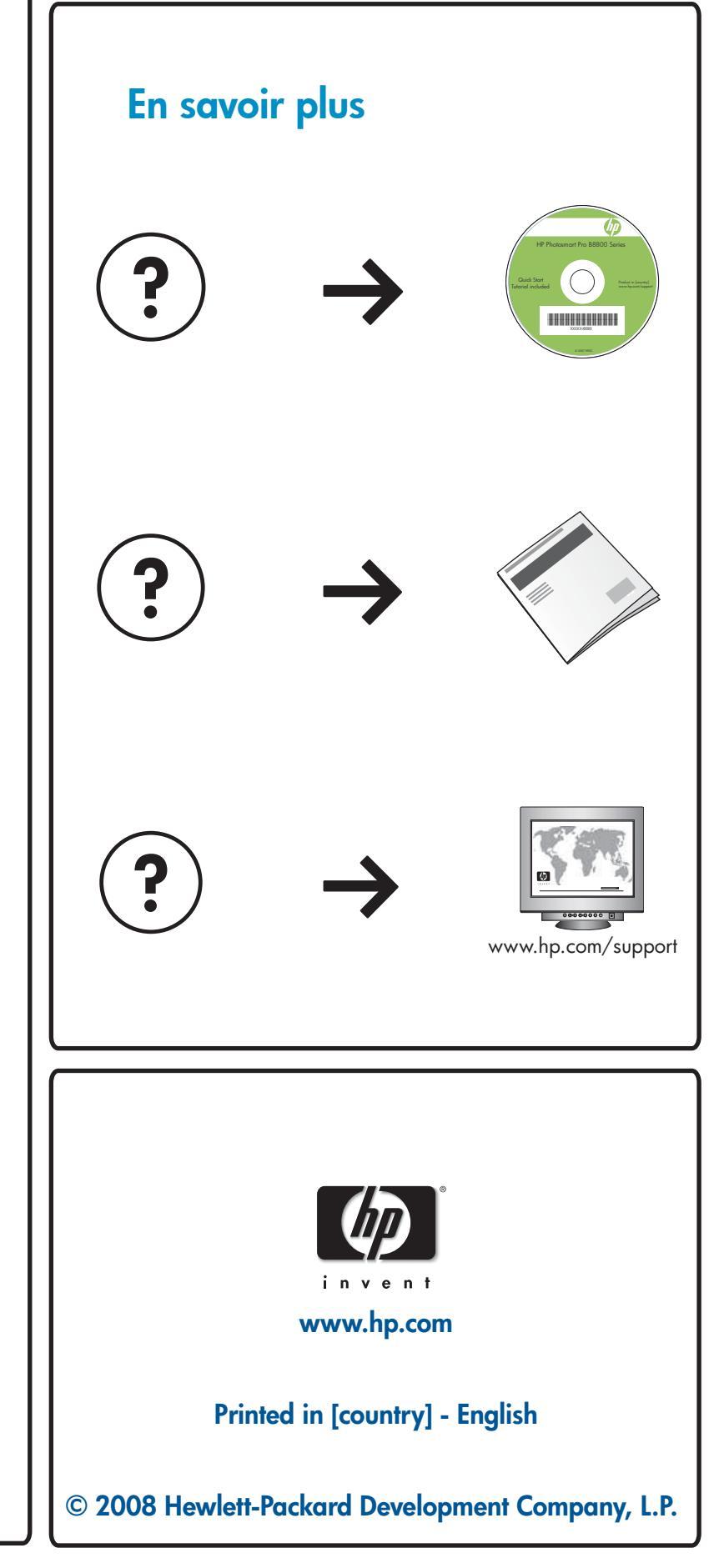